# MCCG Orientation Iphone, etc. Instructions

## To configure a windows mobile device to use MCCG Exchange server:

1. On the mobile device, from the home screen, click **Start**, then **Programs** and then click **ActiveSync** (Or you can go to your messaging accounts and setup a new email account)

2. In ActiveSync click Menu, and then click Configure Server (if in the Mail setup you will be

asked to enter your hospital email address)

- 3. Enter the server address: **outlook.mccg.org**
- 4. Select the **This server requires an encrypted (SSL) connection** check box.
- 5. Click Next.
- 6. Enter your user name: example smithj
- 7. Your MCCG network password
- 8. Domain: cghsnt
- 9. Select the **Save password** check box.
- 10. Click Next.
- 11. Select the check box next to each type of information that you want to synchronize with the server, and then click **Finish**.
- 12. If you get an error message check your NT username / password

### To configure an Iphone:

- 1. Go to your settings and choose mail.
- 2. Next setup a new account.
- 3. Choose the option for a Microsoft Exchange Server.
- 4. Use these setting below.

Email: lastname.firstname (example smith.joe)

### Server: **outlook.mccg.org**

Domain: cghsnt

Username: <your mccg network login> example smithj

Password: < your network password >

Description: <a href="mailto:smith.joe@mccg.org">smith.joe@mccg.org</a> (can't be edited)

### Use SSL: On

\*\* If you get an error message check your Network (NT) login / password

#### To configure an Android mobile device:

- 1. Go to "Settings". (Found under App list and/or clicking Menu button at bottom)
- 2. In Settings, select "Accounts & Sync"
- 3. Select "Add account".
- 4. Select "Exchange ActiveSync"
- 5. Fill in required fields.

For Email Address, type in entire email address (xxxx@mccg.org).

For Server address, type in "outlook.mccg.org" (Without Quotes)

For Domain, type in "CGHSNT" (Without Quotes)

For username, type in your NT username. Ex: ramsp

For password, type in you NT Password. Be careful with special characters, CAPS, etc.

Make sure "This Server requires an encrypted SSL Connection" is checked.

- 6. Select "Save" at bottom.
- 7. Reboot Device. (Shut off and back on)
- 8. Go to your "Mail" icon and messages should be there!
- 9. If you get an error message check your NT username/password